Registrar

×

## **Registrar Movimento Cartão de Crédito**

Esta funcionalidade tem como objetivo registrar o movimento de cartão de crédito, podendo ser acessada no caminho: Gsan > Cobranca > Cartão de Crédito/Débito > Registrar Movimento Cartão de Credito.

Informe o código do arrecadador, ou clique no botão  $\mathbb{R}$ , link Pesquisar Arrecadador, para selecionar a opção desejada. O nome do arrecadador será exibido no campo ao lado. Para apagar o conteúdo do campo, clique no botão  $\mathfrak{T}$  ao lado do campo em exibição.

Em seguida, clique no botão Selecionar arquivo\_ para selecionar o arquivo movimento de cartão de crédito.

Após serem informados, obrigatoriamente, o arrecadador e o arquivo, clique no botão 느

Cob - RegistrarMovimentoCartaoCredito.png

= Preenchimento dos Campos =

=Campo Arrecadador(\*)

Para apagar o conteúdo do campo, clique no botão |alt="Borracha.gif" ao lado do campo em exibição.

Nome Arquivo(\*)

= Funcionalidade dos Botões =

| =Botão                      |
|-----------------------------|
| alt="Lupa.gif"              |
| alt="Borracha.gif"          |
| alt="SelecionarArquivo.png" |
| Desfazer.png                |
| cancelar2.jpg               |
| alt="Registrar.png"         |

Clique aqui para retornar ao Menu Principal do GSAN

Last update: 31/08/2017 ajuda:cobranca:registrar\_movimento\_cartao\_de\_credito https://www.gsan.com.br/doku.php?id=ajuda:cobranca:registrar\_movimento\_cartao\_de\_credito&rev=1440788138 01:11

From:

https://www.gsan.com.br/ - Base de Conhecimento de Gestão Comercial de Saneamento

Permanent link: https://www.gsan.com.br/doku.php?id=ajuda:cobranca:registrar\_movimento\_cartao\_de\_credito&rev=1440788138

Last update: 31/08/2017 01:11

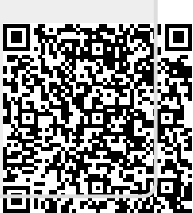